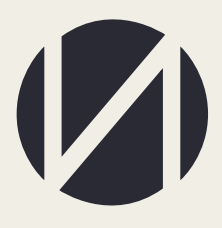

Центр развития образования и международной деятельности

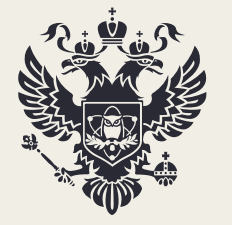

Министерство науки и высшего образования Российской Федерации

# МОНИТОРИНГ ПРИЕМНОЙ КАМПАНИИ 2021 Г (СВЕДЕНИЯ О КОЛИЧЕСТВЕ ЛИЦ, ЗАЧИСЛЕННЫХ БЕЗ ВСТУПИТЕЛЬНЫХ ИСПЫТАНИЙ НА ОБУЧЕНИЕ ПО ПРОГРАММАМ БАКАЛАВРИАТА, СПЕЦИАЛИТЕТА)

РУКОВОДСТВО ПОЛЬЗОВАТЕЛЯ

MOCKBA 2021

## СОДЕРЖАНИЕ

| ДОСТУП В ИНФОРМАЦИОННУЮ СИСТЕМУ |   |
|---------------------------------|---|
| КОНТАКТНАЯ ИНФОРМАЦИЯ           |   |
| РАБОТА В ЛИЧНОМ КАБИНЕТЕ        | 5 |
| ПЕЧАТЬ И ЗАГРУЗКА ДОКУМЕНТОВ    | 9 |

#### ДОСТУП В ИНФОРМАЦИОННУЮ СИСТЕМУ

Сведения о количестве лиц, зачисленных без вступительных испытаний на обучение по программам бакалавриата, специалитета необходимо заполнить на портале <u>http://ined.ru</u>. Для перехода в рабочий кабинет необходимо выбрать раздел «Деятельность образовательных организаций высшего образования», далее «Мониторинг приемной кампании 2021», далее «Рабочий кабинет» (Рисунок 1).

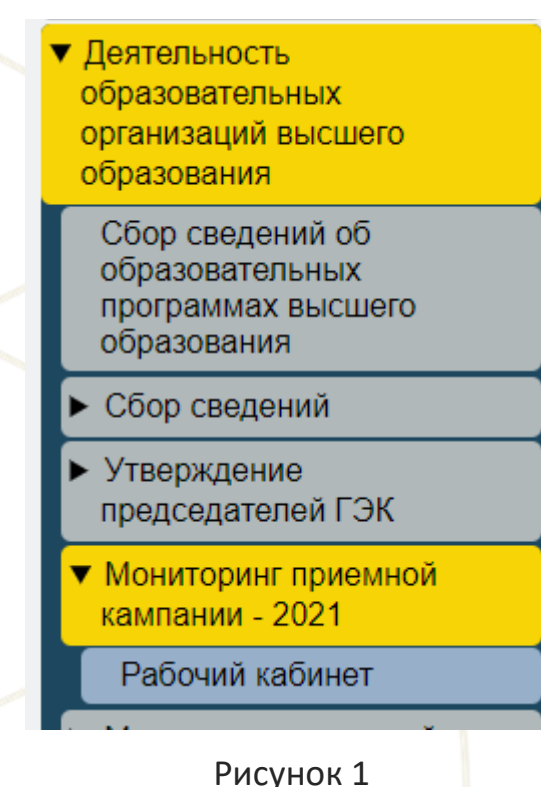

\_\_\_\_\_

Вход в рабочий кабинет осуществляется по прежним логинам и паролям.

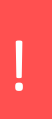

В случае отсутствия логина и пароля от рабочего кабинета необходимо прислать запрос на бланке организации с просьбой прислать обновленный пароль на электронную почту - ea.goroziy@ined.ru. (В письме обязательно указать полное наименование организации)

### КОНТАКТНАЯ ИНФОРМАЦИЯ

### Контактные данные ответственных лиц по сбору (Техническая поддержка):

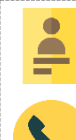

Горозий Елена Александровна

+7 (499) 246-32-84, +7 (910) 460-40-43

ea.goroziy@ined.ru

**(** 

Михаленко Алина Александровна

+7 (499) 246-14-07, +7 (926) 417-36-69

#### РАБОТА В ЛИЧНОМ КАБИНЕТЕ

Раздел находится на главной странице личного кабинета мониторинга приемной кампании 2021 (Рисунок 2).

#### <u>Главная</u>

<u>1.1 Сведения об образовательной организации</u>

1.2 Контактная информация

<u>2. Документы образовательной организации</u>

3. Контрольные цифры приема

4. МОНИТОРИНГ:

Ввод данных (формы 1-4)

Статистика

<u>Печать</u>

Загрузка сканов

5. <u>Сведения о количестве лиц,</u> зачисленных без вступительных испытаний на обучение по программам бакалавриата, специалитета

#### Рисунок 2

Данные по зачисленным без вступительных испытаний на обучение по программам бакалавриата, специалитета отображаются из основных форм мониторинга приемной кампании, внесенных организацией ранее (форма 1.3). (Рисунок 3)

| Nz                                   | Образовательная организация/ филиал                                                                                                    | Уровень<br>образования | Код и наименование<br>конкурсной группы -<br>УГСН/НЦ(С) | Форма обучения | Источних финансирования                                   | Всего<br>количество<br>зачисленных<br>без<br>вступительных<br>испытаний | Количество зачисленных<br>без вступительных<br>испытаний победителей и<br>призеров заключительного<br>угала всероссийской<br>олиминады имольников,<br>членов сборных команд<br>Российской Федерации,<br>участвовавших в<br>международных<br>олиминадах по<br>общеобразовательным<br>предметам | Количество зачисленных<br>бев вступительных<br>и призеров олиминад<br>икольтикий победителей и<br>икольтикию, коодицися<br>и воличен, (в случае если по<br>решению организация<br>зависимости от уровня<br>указанной опимипадан<br>осопестерующей<br>опимипади икольников<br>предоставлено право быть<br>зачисленным в<br>образовательную<br>организацию без<br>вступительных испытаний<br>на направления<br>подготовки'<br>специальности,<br>соответствующие |
|--------------------------------------|----------------------------------------------------------------------------------------------------|------------------------|---------------------------------------------------------|----------------|-----------------------------------------------------------|-------------------------------------------------------------------------|----------------------------------------------------------------------------------------------------|----------------------------------------------------------------------------------------------------|
| 4<br>∮ <u>ввод</u><br>д <u>анных</u> | федеральное государственное бюджетное образовательное учреждение<br>высшего образования "Санкт-Петербургский государственный<br>университет" | бакалаврнат            | 01.03.01 Математика                                     | очная          | за счет бюджетных<br>ассигнований федерального<br>бюджета | 27                                                                      | 11                                                                                                    | 16                                                                                                    |
| 5<br>/ <u>ввод</u><br>д <u>анных</u> | федеральное государственное бюджетное образовательное учреждение<br>высшего образования "Санкт-Петербургский государственный<br>университет" | бакалавриат            | 01.03.02 Прикладная<br>математика и<br>информатика      | очная          | за счет бюджетных<br>ассигнований федерального<br>бюджета | 54                                                                      | 25                                                                                                    | 29                                                                                                    |
| б<br>♪ <u>ввод</u><br>д <u>анных</u> | федеральное государственное бюджетное образовательное учреждение<br>высшего образования "Санкт-Петербургский государственный<br>университет" | бакалаврнат            | 01.03.03 Механика и<br>математическое<br>моделирование  | очная          | за счет бюджетных<br>ассигнований федерального<br>бюджета | 5                                                                       | 0                                                                                                    | 5                                                                                                    |
| 7<br>♪ <u>ввод</u><br>данных         | федеральное государственное бюджетное образовательное учреждение<br>высшего образования "Санкт-Петербургский государственный<br>университет" | бакалаврнат            | 02.03.01 Математика<br>и компьютерные<br>науки          | очная          | за счет бюджетных<br>ассигнований федерального<br>бюджета | 34                                                                      | 18                                                                                                    | 16                                                                                                    |

#### Рисунок 3

В случае некорректного заполнения сведений в форме 1.3 мониторинга приемной кампании необходимо прислать запрос с просьбой исправить внесенные сведения на электронную почту - ea.goroziy@ined.ru. (Письмо должно содержать полное наименование организации, Код и наименование направления подготовки, форму обучения, источник финансирования, строку из МПК, которую необходимо исправить (p13.2.3 или p13.2.4) и верное количество зачисленных)

Для заполнения сведений необходимо нажать на ссылку «Ввод данных»

(Рисунок 4)

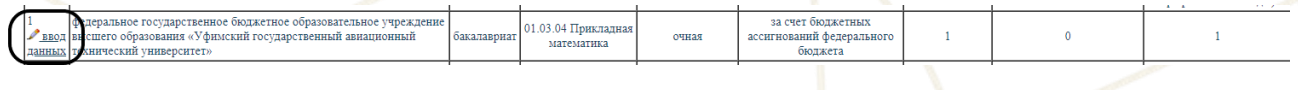

Рисунок 4

В открывшейся форме необходимо выбрать год проведения олимпиады

## (Рисунок 5)

| СВЕДЕНИЯ О КОЛИЧЕСТВЕ ЛИЦ, ЗАЧИСЛЕННЫХ БЕЗ ВСТ<br>БАКАЛАВРИАТА, СПЕЦИАЛ    | УПИТЕЛЬНЫХ ИСПЫТАНИЙ НА ОБУЧЕНИЕ ПО ПРОГРАММАМ<br>ИТЕТА В 2021/22 УЧЕБНОМ ГОДУ |  |  |  |  |
|----------------------------------------------------------------------------|--------------------------------------------------------------------------------|--|--|--|--|
| (по международным олимпиадам, всероссийской олимпиаде и                    | и олимпиад из списка Российского Совета олимпиад школьников)                   |  |  |  |  |
| Образовательная организация/ филиал                                        | Уфимский государственный авиационный технический университет                   |  |  |  |  |
| Код и наименование конкурсной группы - УГСН/НП(С) и уровень<br>образования | бакалавриат 01.03.04 - Прикладная математика                                   |  |  |  |  |
| Форма обучения                                                             | очная                                                                          |  |  |  |  |
| Источник финансирования                                                    | за счет бюджетных ассигнований федерального бюджета                            |  |  |  |  |
| Год проведения олимпиады (уч. год)                                         | Не выбрана ✓<br>Не выбрана                                                     |  |  |  |  |
| Мероприятие                                                                | 2017-2018 yu.r.<br>2018-2019 yu.r.<br>2019-2020 yu.r.                          |  |  |  |  |
| Предмет / профиль                                                          | 2020-2021 уч.г.                                                                |  |  |  |  |
| Количество принятых победителей                                            | 0                                                                              |  |  |  |  |
| Количество принятых призеров                                               | 0                                                                              |  |  |  |  |
| Сохранить                                                                  |                                                                                |  |  |  |  |
| № Год проведения олимпиады (уч. год) Мероприятие Предмет/проф              | иль Количество принятых победителей Количество принятых призеров               |  |  |  |  |

#### Рисунок 5

Далее необходимо заполнить остальные поля (они отображаются после

выбора года проведения олимпиады) (Рисунок 6):

- мероприятие (олимпиада)
- профиль/предмет
- количество принятых победителей
- количество принятых призеров

После внесения полной информации необходимо нажать кнопку «Сохранить»

ļ

Сумма количества принятых победителей и призеров не должна превышать общее количество зачисленных из формы 1.3

| СВЕДЕНИЯ О КОЈ                                                                          |                                                                                                    |
|-----------------------------------------------------------------------------------------|----------------------------------------------------------------------------------------------------|
|                                                                                         | (по международным олимпиадам, всероссийской олимпиаде и олимпиад из списка Российского Совета олимпиад школьников)          |
| Образовательная<br>организация/<br>филиал                                               | Уфимский государственный авиационный технический университет                                                                |
| Код и<br>нанменование<br>конкурсной<br>группы - УГСН/<br>НП(С) и уровень<br>образования | бакалавриат 01.03.04 - Прикладная математика                                                                                |
| Форма обучения                                                                          | ०पमवत                                                                                                    |
| Источник<br>финансирования                                                              | за счет бюджетных ассигнований федерального бюджета                                                                         |
| Год проведения<br>олимпиады (уч.<br>год)                                                | 2018-2019 yu r. V                                                                                                    |
| Мероприятие                                                                             | Не выбрана                                                                                                    |
| Предмет /<br>профиль                                                                    | Не выбрана 🗸                                                                                                    |
| Количество<br>принятых<br>победителей                                                   |                                                                                                    |
| Количество<br>принятых<br>призеров                                                      |                                                                                                    |
| Сохранить                                                                               |                                                                                                    |
| <u>N₂</u> ]                                                                             | Год проведения олимпиады (уч. год) Мероприятие Предмет/профиль Количество принятых победителей Количество принятых призеров |

Рисунок 6

## В сборе предусмотрена Excel-ЗАГРУЗКА данных (Рисунок 7, Рисунок 7а)

| → С ▲ Не защищено   gzgu.ru,                                                       | /mpk2021/form8.php                          |                                                              |                                                                   |                                                                                                    |                                                                                                    |                                       | Q                           | \$                |
|------------------------------------------------------------------------------------|---------------------------------------------|--------------------------------------------------------------|-------------------------------------------------------------------|----------------------------------------------------------------------------------------------------|----------------------------------------------------------------------------------------------------|---------------------------------------|-----------------------------|-------------------|
| Информаци<br>Департамент го                                                        | ИОННО-аналитичес<br>осударственной политики | ская система «МПК»<br>и в сфере высшего образовани:          |                                                                   |                                                                                                    |                                                                                                    |                                       |                             | CREP              |
| Информационно-аналити                                                              | ческая система «МОІ<br>федеро               | НИТОРИНГ ПРИЕМНОЙ                                            | КАМПАНИИ - 20<br>Эжетное образова                                 | 121»<br>тельное учреждение высшего образования "Санк                                                                                                    | т-Петербургский государственный университет"                                                                                                    |                                       |                             |                   |
| иная<br>Свеления об образовательной<br>авточация                                   | Ехсеl-ЗАГРУЗКА да<br>Сбор – ввод данных     | TJABBAAR                                                     |                                                                   |                                                                                                    | n po comenzar o contras dos lineas e una entre contras nas                                                                                                    |                                       |                             |                   |
| Контактная информация                                                              |                                             | СВЕДЕНИЯ О                                                   | количестве лиц                                                    | ЗАЧИСЛЕННЫХ БЕЗ ВСТУПИТЕЛЬНЫХ ИСПЫТАНИ                                                                                                    | й на обучение по программам бакалавриата, специалитета                                                                                                    |                                       |                             |                   |
| Цокументы образовательной<br>ганизации                                             |                                             |                                                              |                                                                   | По данным Мониторинга пр                                                                                                    | иемной кампании 2021/22 г.                                                                                                    | По данным сбор<br>лиц, зачисл         | ра о количе<br>енных без    | естве             |
| Контрольные имфры принема<br>МОНИТОРИНГ:<br>Виол ланиных (формы 1-4)<br>Стагистика | Форма обучения                              | Источник фанансирования                                      | Всего количество<br>зачисленных без<br>вступительных<br>испытаний | Количество зачислевных без вступительных испытаний<br>победителей и прикров заключительного этака<br>всеро сейсов санонналы и имольников, членов<br>сборнах вызыка Российской Фезерании,<br>участованиих в между народных согименадых по<br>общеобразованстваных предлегам | Количество зачисленных бе в иступительных испытаний победителей и<br>приезово оплонияща шклаников, кождищек в перечень 6 случае селя по<br>решенное организация в законскоги от уроня узлановой оплонияцы<br>победительна принерах соответствующей оплониящам цклаников<br>переостального проботы зачисленных по образовлетников организацию бес<br>вступительных испытаний на мапраления подготовких специальности,<br>состестствующей пофико оплонияцые). | Количество<br>принятых<br>победителей | Количес<br>принят<br>призер | TEO<br>TMX<br>DOB |
| Berpysea cramon                                                                    | очная                                       | за счет бюджетных<br>ассигнований федерального<br>бюджета    | 364                                                               | 109                                                                                                    | 255                                                                                                    | 0                                     | 0                           |                   |
|                                                                                    | очная                                       | по договорам об оказании<br>платных образовательных<br>услуг | 1                                                                 | 0                                                                                                    | 1                                                                                                    | 0                                     | 0                           |                   |
|                                                                                    | очно-заочная                                | за счет бюджетных<br>ассигнований федерального<br>бюджета    | 2                                                                 | 0                                                                                                    | 2                                                                                                    | 0                                     | 0                           |                   |

Рисунок 7

| ← → C ▲ Не защищено   gzgu.                                                                                                    | ru/mpk2021/form8_xml.php                                    |                                                                                                    |                                                                                                    | २ 🖈 🗯 🚨 : |  |  |  |
|----------------------------------------------------------------------------------------------------|-------------------------------------------------------------|----------------------------------------------------------------------------------------------------|----------------------------------------------------------------------------------------------------|-----------|--|--|--|
| Информа<br>Департамент<br>Интеробразование Главн                                                                                      | щионно-аналитическая<br>государственной политики в ог<br>ая | а система «МПК»<br>Фрее висцего образования                                                                                                    |                                                                                                    |           |  |  |  |
| Информационно-анали                                                                                                    | тическая система «МОНИТ<br>федеральн                        | ОРИНГ ПРИЕМНОЙ КАМПАНИИ - 2021»<br>ое сохударственное бюджетное образоватстьное учреждение высшего образования "Санкт-Петербург                                                                         | ский государственный университет"                                                                                              |           |  |  |  |
| Главная<br>1.1 Сведения об образовательной<br>организации                                                                             |                                                             | Excel-JATPY3KA gammar                                                                                                    |                                                                                                    |           |  |  |  |
| 1.2 Контактика информация 2. Декументая образовательной организация 3. Контрольные цифры приема                                       | Сбор – ввод данных - <u>вернутьса</u><br>С                  | C60p - IRON AUBBRAY - <u>REFEYTICE</u><br>CBE_JEHRS O KOMINUCCTBE JULI, JAVILC.IEHRIN EE3 BCTYIIHTEJNEMS HCIIMTAHHÜ HA OD5'VEHRE IIO IIPOTPAMMAM KAKAJABPIATA, CITELIJAJHITETA B 2021/22 YUEBHOM F0,3/Y |                                                                                                    |           |  |  |  |
| 4. МОНИТОРИНГ:                                                                                                    |                                                             |                                                                                                    |                                                                                                    |           |  |  |  |
| Ввод данных (формы 1-4)                                                                                                    | Пункт                                                       | Наименование                                                                                                    | Действие                                                                                                    |           |  |  |  |
| <u>Статистика</u><br>Печать                                                                                                    | 1                                                           | Инструкция по формпрованию excel-файла                                                                                                    | Справочник 1<br>Справочник 2<br>Справочник 3                                                                                   |           |  |  |  |
| Загрузка сканов                                                                                                    | 2                                                           | Скачать выгрузку                                                                                                    | Скачать                                                                                                    |           |  |  |  |
| 5.: Свелення о количестве лиц,<br>зачисленных без вступительных<br>исполтаний на обучение по программам<br>бакалаврията, специалитета | 3                                                           | Затрунть Excel                                                                                                    | Выберите Файл   Файл не выбран. Загрузить<br>Убедительная просьба, поред загрузкой сокранять конпно данных, нажая<br>вытрузку" | "скачать  |  |  |  |
|                                                                                                    |                                                             |                                                                                                    |                                                                                                    |           |  |  |  |

#### Рисунок 7а

После внесенной информации необходимо проверить корректность заполнения сведений в таблице, которая отображается на главной странице сбора (Рисунок 8)

|                | СВЕДЕНИЯ О                                                   | количестве лиц,                                                   | ЗАЧИСЛЕННЫХ БЕЗ ВСТУПИТЕЛЬНЫХ ИСПЫТАНИЙ                                                                                                    | Й НА ОБУЧЕНИЕ ПО ПРОГРАММАМ БАКАЛАВРИАТА, СПЕЦИАЛИТЕТА                                                                                                    |                                              |                                               |
|----------------|--------------------------------------------------------------|-------------------------------------------------------------------|----------------------------------------------------------------------------------------------------|----------------------------------------------------------------------------------------------------|----------------------------------------------|-----------------------------------------------|
|                |                                                              |                                                                   | По данным Мониторинга пр                                                                                                    | иемной кампании 2021/22 г.                                                                                                    | По данным сбо<br>лиц, зачисл<br>вступительны | ра о количестве<br>іенных без<br>іх испытаний |
| Форма обучения | Источник финансирования                                      | Всего количество<br>зачисленных без<br>вступительных<br>испытаний | Количество зачисленных без вступительных испытаний<br>победителей и пригеров заключительного этапа<br>всероссийской оплиницаци инхольников, членов<br>сборных команд Российской Федерации,<br>участовавших в междунаронных оплониндах по<br>общеобразовательным предметам | Количество зачисленных без вступительных испытаний победителей и<br>призеров опниннад школьников, входящих в перчены (а случае если по<br>решенно организации в зависности от уровня умазникой олимпидан<br>победителы и пригерам соответствующей олимпидан школьников<br>предоставлею право быть зачисленным в борзовлательную организацию без<br>вступительных испытаний на направления подготовые (пециальности,<br>соответствующие профилю олимпида)) | Количество<br>принятых<br>победителей        | Количество<br>принятых<br>призеров            |
| очная          | за счет бюджетных<br>ассигнований федерального<br>бюджета    | 364                                                               | 109                                                                                                    | 255                                                                                                    | 0                                            | 0                                             |
| очная          | по договорам об оказании<br>платных образовательных<br>услуг | 1                                                                 | 0                                                                                                    | 1                                                                                                    | 0                                            | 0                                             |
| очно-заочная   | за счет бюджетных<br>ассигнований федерального<br>бюджета    | 2                                                                 | 0                                                                                                    | 2                                                                                                    | 0                                            | 0                                             |
|                |                                                              |                                                                   |                                                                                                    |                                                                                                    |                                              |                                               |

Рисунок 8

#### ПЕЧАТЬ И ЗАГРУЗКА ДОКУМЕНТОВ

Для печати формы необходимо перейти в раздел «Печать» - распечатать Форму 8. Документ необходимо подписать у руководителя организации, скрепить печатью организации, отсканировать и загрузить (в разделе «Загрузка сканов), выбрать форму мониторинга №8 (Рисунок 9).

| C A Не защищено   gz                          | gu.ru/mpk2021/uploader.php                                                                 |                                                                 |                                                           |                     | 익 ☆ 🛸    |
|-----------------------------------------------|--------------------------------------------------------------------------------------------|-----------------------------------------------------------------|-----------------------------------------------------------|---------------------|----------|
| Инфор<br>Департам                             | мационно-аналитическая система «МПК<br>ент государственной политики в сфере высшего образо | »»<br>вання                                                     |                                                           |                     | CITERY   |
| Интеробразование Гла                          | intas                                                                                      |                                                                 |                                                           |                     |          |
| Информационно-ана.                            | интическая система «МОНИТОРИНГ ПРИЕМН                                                      | ЮЙ КАМПАНИИ - 2021»                                             | "C                                                        |                     |          |
|                                               | феверальное госуварственное                                                                | е оюожетное образовательное учрежовние высшего образован        | и Санкт-шетероургский госуоарственный уни                 | ssepcumem           |          |
| <u>111</u>                                    | Образовательная организация/филиал                                                         | Федеральное государственное бюджетное образовательное учреждени | е высшего образования "Санкт-Петербургский государственны | ий университет" 🗸   |          |
| ара <u>ения об образовательной</u><br>ападили | Форма мониторинга                                                                          | 1.1.1                                                           | <b>v</b>                                                  |                     |          |
| онтактная информация                          | Наконте на кнопу "Загрудить" и окнолёте загруд                                             | ресерите факт   факт не вроран                                  |                                                           |                     |          |
| сументы образовательной<br>изаони             | В случае замены файла необходные удалить имеют<br>Загрузить                                | anifes                                                          |                                                           |                     | _        |
|                                               | Образов                                                                                    | ательная организация/филиал                                     | Форма мониторинга                                         | Дата загрузки       | Действия |
| атрольные цифры приема                        |                                                                                            | -T                                                              | <u>Форма 7</u>                                            | 2021-10-20 11:24:18 | Удалить  |
| ипропывае цафры присод<br>ОНИТОРИНГ:          | Санкт-Петербургский государственный университе                                             |                                                                 | 0.0000                                                    |                     |          |

## Рисунок 9

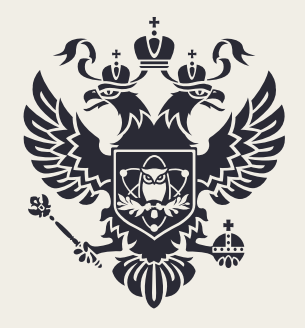

МИНИСТЕРСТВО НАУКИ И ВЫСШЕГО ОБРАЗОВАНИЯ РОССИЙСКОЙ ФЕДЕРАЦИИ

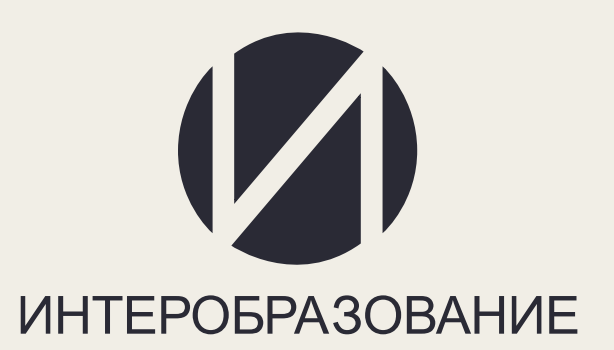